# Como realizar DOWNGRADE da aplicação PEDIDO DE VENDA (versão 20.164.01 para anteriores).

# Produto: Pedido de Venda

Informações:

Downgrade é um termo utilizado para instalar versão inferior.

Informações Guia passo a passo

## Importante:

Devido as atualizações realizada pelo google, foi necessário a atualização da versão do SKD das aplicações android.

## Informações

Após instalada a versão 20.164.01 da aplicação PEDIDO DE VENDA não será mais possível realizar o DOWNGRADE (Instalar versão inferior) de forma automática via PORTAL ADMIN ou instalar a versão por cima da que já está instalada, será necessário desinstalar a aplicação atual e assim instalar uma versão mais antiga.

Ao tentar instalar manualmente a versão antiga por cima da versão mais recente será apresentada a seguinte mensagem:

# Artigos Relacionados

- Como parametrizar e trabalhar com o processo de Pré-Pedido?
- Como solicitar autorização de preço ,para o Portal Executivo, no Pedido de Venda Android?
- Como realizar DOWNGRADE da aplicação PEDIDO DE VENDA (versão 20.164.01 para anteriores).
- Como trabalhar com o Preço Min. Precificado 201?
- Como bloquear pedido fora de rota no Pedido de Venda Android?

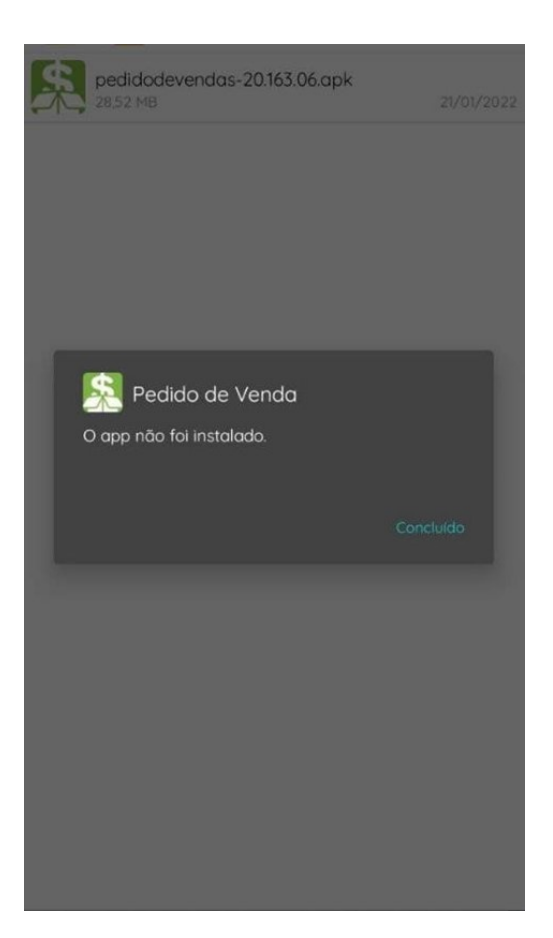

Caso a versão mais antiga seja enviada via PORTAL ADMIN é apresentada a seguinte mensagem:

| 12:21        | (0 👁 🗢 🖬 🖉 🗐 55%                   |
|--------------|------------------------------------|
|              |                                    |
|              |                                    |
|              |                                    |
|              |                                    |
|              |                                    |
|              |                                    |
|              |                                    |
|              |                                    |
|              |                                    |
|              |                                    |
|              |                                    |
|              |                                    |
| Infelizme    | ente ocorreu um erro na aplicação, |
| d            | esculpe pela inconveniência.       |
| Gentileza en | trar em contato com o Departamento |
| 00           | n relatando esta mensagen.         |
|              | REINICIAR APLICAÇÃO                |
|              | DETALHES DO ERRO                   |
|              |                                    |
|              | REESTRUTURAÇÃO DO BANCO            |
|              |                                    |
|              |                                    |
|              |                                    |
|              |                                    |
|              |                                    |
|              |                                    |

## Importante:

Esse problema só ocorre se no aparelho já estiver instalada a versão 20.164.01 (ou superior) e deseja voltar para uma versão inferior a ela (20.164.01).

Para realizar o DOWNGRADE sem perder dados dos pedidos (MENU PEDIDOS) realize os passos a seguir:

## Voltar

# Guia passo a passo

1. Clique no menu FERRAMENTAS:

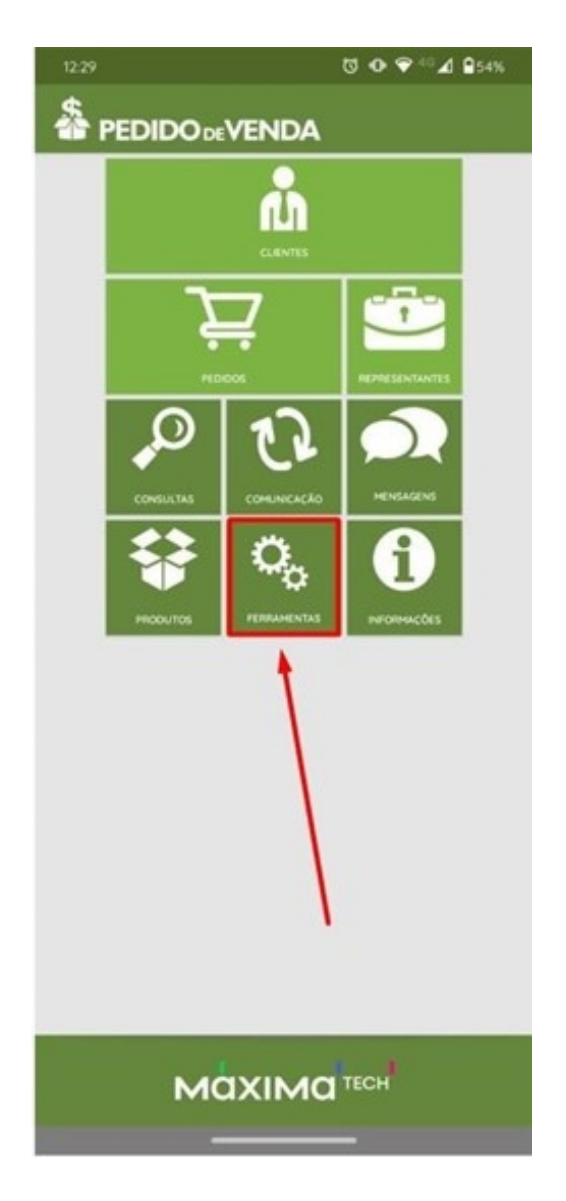

2. Clique em EXPORTAR BANCO:

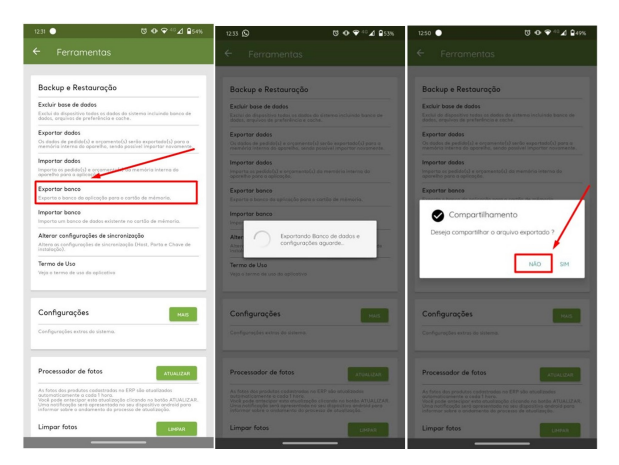

O processo de exportação do banco de dados da aplicação é de extrema importância para que o RCA não perca os pedidos que estão no menu PEDIDOS, caso a aplicação seja desinstalada sem exportação do banco, será necessário baixar a base do 0 e nesse cenário não serão carregados os pedidos na ABA PEDIDOS. Informações:

Com exceção de ter sido exportado dados para que os mesmos possam ser importados.

 Desinstale a versão mais recente, para isso acesse o menu CONFIGURAÇÕES do celular, procure por (APP, APLICAÇÕES, APLICATIVOS) a nomenclatura pode mudar de acordo com a marca e modelo do aparelho, busque pelo aplicativo PEDIDO DE VENDA e clique em desinstalar aplicação.

| ٩               | Pesquisa                                                                                                    | r configurações                                                                                                    |                                        |                      |       |  |
|-----------------|----------------------------------------------------------------------------------------------------|----------------------------------------------------------------------------------------------------|----------------------------------------|----------------------|-------|--|
| ?               | Rede e inter<br>WI-FI, rede m                                                                                                    | rnet<br>Ióvel, uso de dados e r                                                                                                    | oteador W                              | /i-Fi                |       |  |
|                 | Dispositivos<br>Bluetooth, Ar                                                                                                    | conectados<br>narold Auto                                                                                                    |                                        |                      |       |  |
|                 | Apps e notif<br>Apps recente                                                                                                    | <b>ficações</b><br>is, apps padrão                                                                                                    |                                        |                      |       |  |
| 10.00           | ~                                                                                                    |                                                                                                    | 0.01                                   | . 4 0-               |       |  |
| 12:35           | Ð                                                                                                    | U                                                                                                    |                                        | °⊿ ∎s                | 3%    |  |
| ÷               | Informa                                                                                                    | ções do app                                                                                                    | 0                                      | 0                    | 1     |  |
|                 | Pedido de \<br>159 MB                                                                                                    | Venda 🚽                                                                                                    |                                        |                      |       |  |
| 12-85           | 0                                                                                                    | 7                                                                                                    |                                        |                      | 1.104 |  |
| 4               | Informa                                                                                                    | v<br>ann ab seõor                                                                                                    |                                        |                      | a     |  |
|                 | interne                                                                                                    | reces do app                                                                                                    |                                        |                      |       |  |
| Pedido de Venda |                                                                                                    |                                                                                                    |                                        |                      |       |  |
|                 |                                                                                                    | Pedido de Vend                                                                                                    | •                                      |                      |       |  |
|                 | <b>12</b><br>Abrir                                                                                                    | Pedido de Vend                                                                                                    | For                                    | Car poral            | da.   |  |
|                 | Abrir<br>Notificaçõe<br>Cerca de 1 n                                                                                                    | Pedido de Vend<br>Desinstalor<br>Is<br>Intíficação por dia                                                                                                    | For                                    | Car peret            |       |  |
|                 | Notificaçõe<br>Cerca de 1 n<br>Permissões<br>Arguinos e n                                                                                       | Pedido de Vend<br>Decristator<br>Is<br>iotíficação por dia<br>a<br>inídia, Contatos, Localiz                                                                  | <b>9</b> For<br>For                    | Car paral            |       |  |
|                 | Notificaçõe<br>Cerca de 1 n<br>Permissões<br>Arguivas e n<br>Arguivas e n<br>Arguivas e n                                                       | Pedido de Vend<br>Desinstalor<br>IS<br>Inidia, Contatos, Localiz<br>mento e cache<br>Io(s) em armazename                                                      | For<br>For                             | Car parat            |       |  |
|                 | Notificaçõe<br>Cerca de 1 n<br>Permissões<br>Arquivos e n<br>Armazenar<br>159 MB usad<br>Dados móv<br>Nenhum dac                                | Pedido de Vend<br>Desristalor<br>IS<br>Inidia, Contatos, Locoliz<br>mento e cache<br>Io(5) em armazename<br>Io(5) em armazename                               | p For                                  | car porol<br>stefone |       |  |
| ~               | Notificaçõe<br>Cerco de 1 n<br>Permissões<br>Arquivos e n<br>Armazenar<br>159 MB usad<br>Dados móv<br>Nenhum dao<br>Nenhum dao<br>Bateria, Abri | Pedido de Vend<br>Desinstalor<br>IS<br>Iotíficação por dia<br>Anidia, Contatos, Locoliu<br>mento e coche<br>Io(s) em armazename<br>Veis e Wi-Fi<br>do usado   | e For<br>For<br>nto Intern<br>do, Loja | car parat            |       |  |
| ~               | Notificaçõe<br>Cerca de 1 n<br>Permissões<br>Arquivas e n<br>Armazenar<br>159 MB usad<br>Dados móv<br>Nerhum dao<br>Avançado<br>Baterio, Abri   | Pedido de Vend<br>Desinstalor<br>IS<br>Iotíficação por dia<br>Anidia, Contatos, Localiz<br>mento e coche<br>Io(s) em armazename<br>veis e Wi-Fi<br>do usado   | e For<br>For<br>nto Intern<br>do, Loja | car parat            |       |  |
| ~               | Abor<br>Notificaçõe<br>Cerca de 1 n<br>Permissões<br>Arquivas e n<br>Armazenar<br>159 MB usad<br>Dados móv<br>Nenhum dao<br>Nenhum dao          | Pedido de Vend                                                                                                    | e For<br>ração e Tr<br>nto interno     | elefone<br>o         |       |  |
| ~               | Notificaçõe<br>Cerco de 1 n<br>Permissões<br>Arquivos e n<br>Armazenar<br>159 MB usod<br>Dados móv<br>Nenhum doc<br>Nenhum doc                  | Pedido de Vend<br>Desinstalor<br>Si<br>Intélia, Contatos, Localu<br>mento e cache<br>Io(s) em armazename<br>Vels e Wi-Fi<br>do usado                          | e For                                  | car poro:<br>riefone |       |  |
| ~               | Notificaçõe<br>Cerca de 1 n<br>Permissões<br>Arquivos e n<br>Armazenar<br>159 MB usad<br>Dados móv<br>Nenhum dac<br>Avançado<br>Baterra, Abri   | Pedido de Vend<br>Desinstalar<br>IS<br>Indita, Contatos, Lacaliz<br>mento e cache<br>ko(s) em armazename<br>veis e Wi-Fi<br>do usado<br>ir por padrão, Avanço | a For                                  | etefone              |       |  |

## Informações:

Essa funcionalidade pode ser facilmente acessada na maioria das marcas e modelos com um simples clique longo em cima do ícone da aplicação.

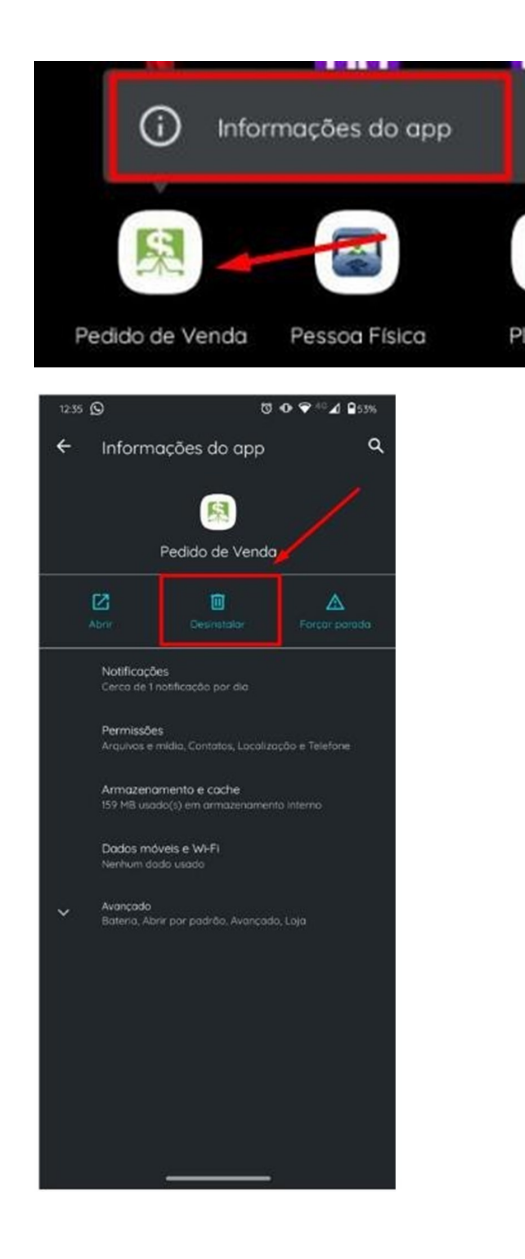

Voltar

4. Instale a versão antiga disponibilizada via (WhatsApp, E-mail, Bluetooth, Telegram, Skype, link para download, transferência de arquivo via cabo (computador/celular etc.) e inicie a aplicação.

5. Importe o banco de dados que foi exportado no passo 1.

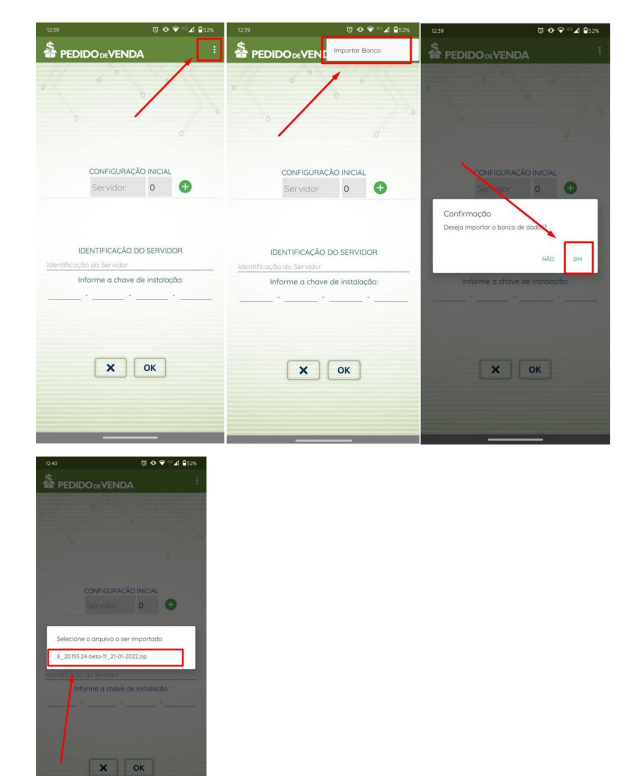

## Informações:

Caso tenha mais de uma base quando for selecionar a base a ser importada validar pela data da exportação, são os últimos campos do arquivo.

6. Iniciar a aplicação e utilizar normalmente.

## Voltar

Artigo sugerido pelo analista Ana Flávia Pascoal dos Santos.

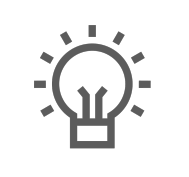

Não encontrou a solução que procurava?

Sugira um artigo

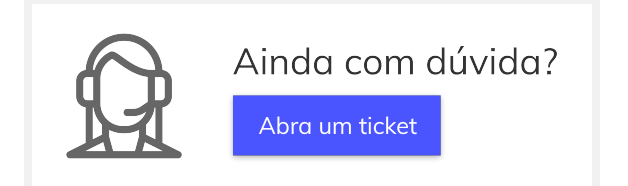